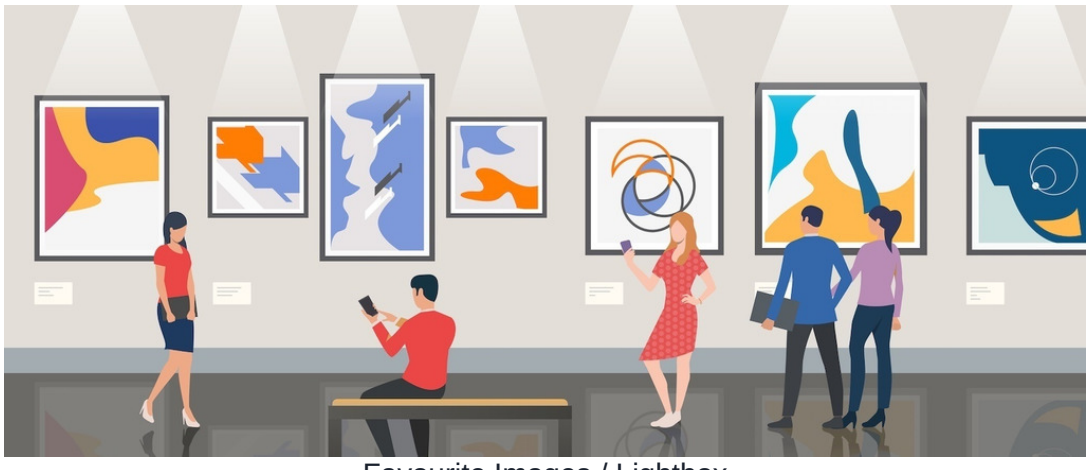

Favourite Images / Lightbox

Article related to version 8.7+ but relevant for earlier versions

## How to add images to 'My Favourites' formerly Lightbox

Depending on which version of Claromentis you are using, this feature will either be called 'lightbox' or 'my favourites'. Both refer to a feature which allows users to save their favourite images to a separate personal folder.

Navigate to Applications > Gallery

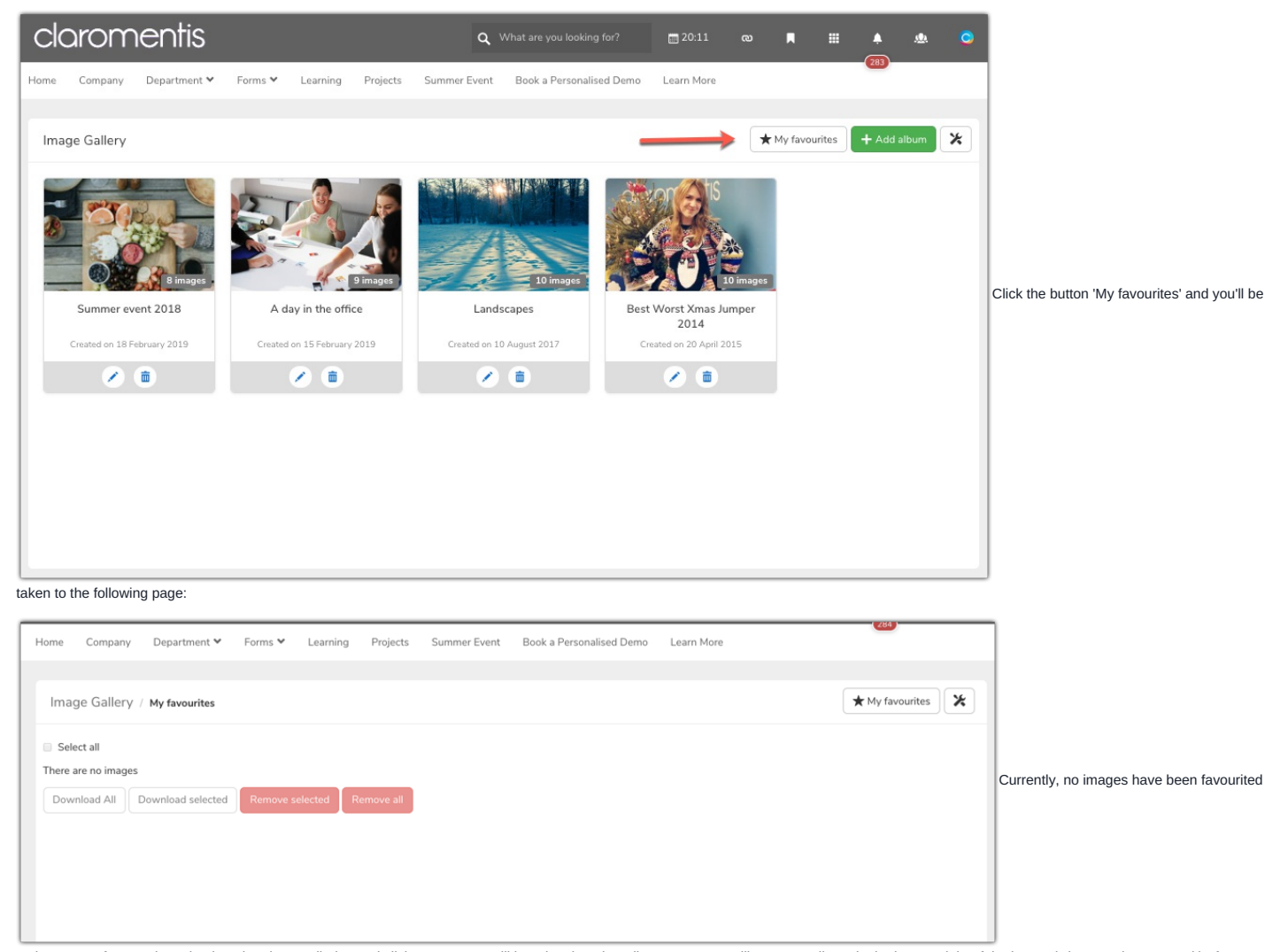

so its empty. If we navigate back to the photo galleries and click on one. We will be taken into that album. Next you will see a small star in the bottom right of the image (when you hover over it). If you click this star, a notification in the right side of the screen will confirm it has been added to your favourites.

Image Gallery / A day in the office

Keywords.

Here are the photos from Friday, feel free to use them for PR purposes

Select all

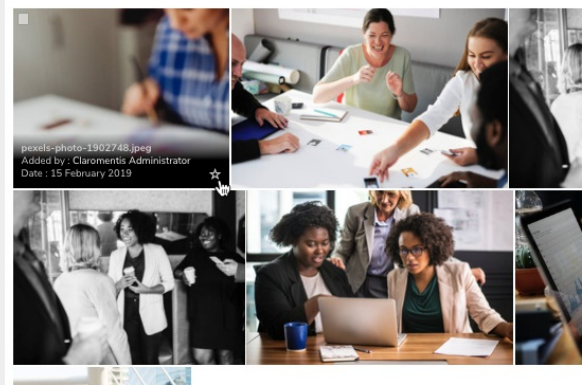

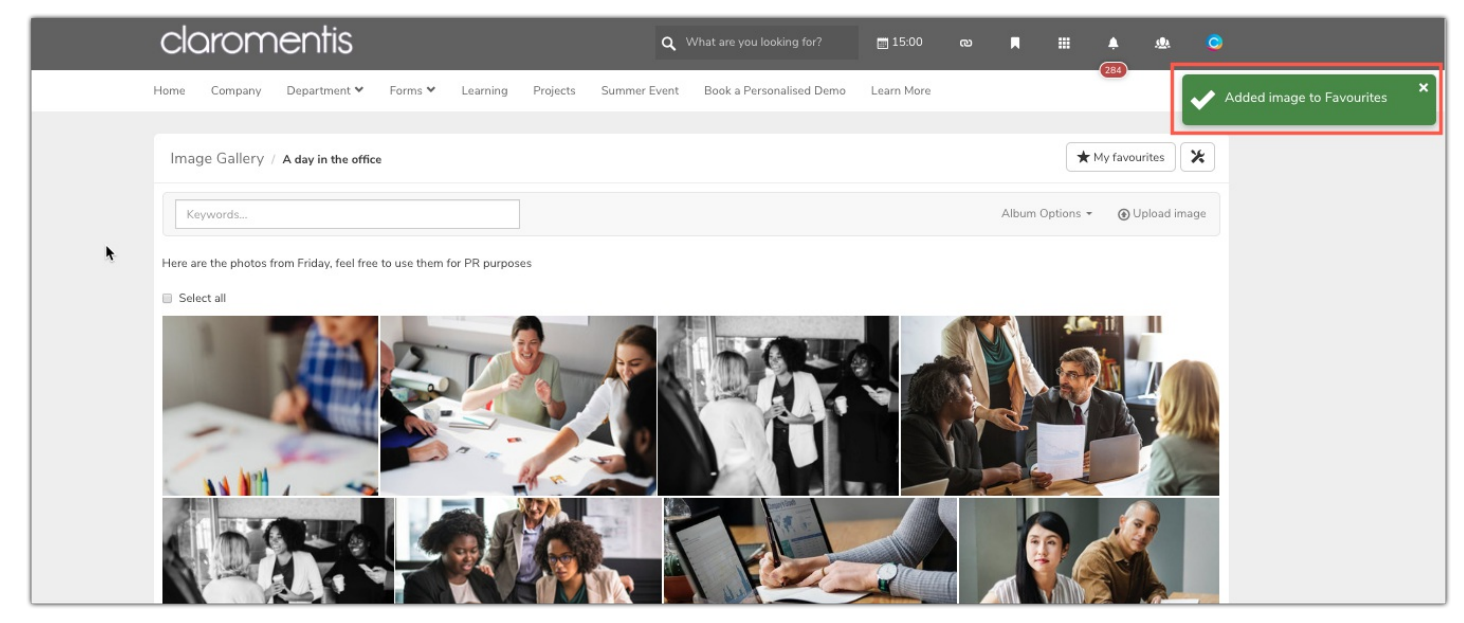

If you now navigate back to 'My favourites' you will see all your starred images:

| Image Gallery / My favourites                             | My favourites | * |
|-----------------------------------------------------------|---------------|---|
| Select all                                                |               |   |
|                                                           |               |   |
|                                                           |               |   |
|                                                           |               |   |
| Download All Download selected Remove selected Remove all |               |   |
|                                                           |               |   |
|                                                           |               |   |
|                                                           |               |   |
|                                                           |               |   |
|                                                           |               |   |

Created on 8 July 2019 by Hannah Door. Last modified on 30 November 2023 Tags: album, lightbox, images, gallery, photos